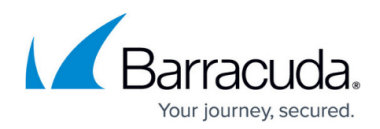

# **Restoring an Exchange Mailbox Level Backup**

#### https://campus.barracuda.com/doc/93198889/

This article provides the steps to restore individual messages, specific folders, or entire mailboxes from an Exchange Mailbox Level backup set. Depending on the purpose for the restore, you may want to restore the mail back into Exchange or restore it outside, in the form of individual message files or a (.pst) file.

To restore an Exchange Mailbox Level backup, perform the following steps.

 Log in to the <u>management portal</u> and navigate to the Computer page. See <u>Navigating to the</u> <u>Computer Page</u> for instructions.

The Computer page is displayed.

| some > Manage - coop (co | 023                   |               |               |         |          |                   | Leave Reedback |
|--------------------------|-----------------------|---------------|---------------|---------|----------|-------------------|----------------|
| View Computer            | our (oppur)           |               |               |         | Support  | Search for an acc | aure. Q        |
| Computer Information     |                       |               |               |         |          |                   | 📿 Edit         |
| Backup agent:            | Connected 🚀           |               |               |         |          | 0.00000           | 016-11/03/2016 |
| Computer name:           | 0002                  |               | 90.6.08-      |         |          |                   |                |
| Computer ID:             | 0002                  |               | 72.5-08-      |         |          |                   | ••             |
| Account exernance:       |                       |               | 61.100        |         |          |                   |                |
| Creat address:           |                       |               | 20.0 West     |         |          |                   |                |
| Phone number:            | 111-222-3333          |               | 36.2 GB-      |         |          |                   |                |
| Croup:                   | Default Group         |               | 18.1 08-      |         | • •      |                   |                |
| Local backup subscriptic | we Enabled            |               | 008-          |         |          |                   |                |
|                          |                       |               |               | 9110016 | 9/8/2016 | 10/6/2016         | 153-2016       |
| Ga Active Recoveries (   | a) 🔛 Activity 🛞 Syste | em 🤫 Software | Notifications | 1 Badap | X Delete | 4 Restore         |                |
| Backup Set/Action        | Detailed Event Logs   | Start Date    | Results       |         |          |                   | Status         |

2. Click the **Restore** tab.

The Restore Selections page is displayed.

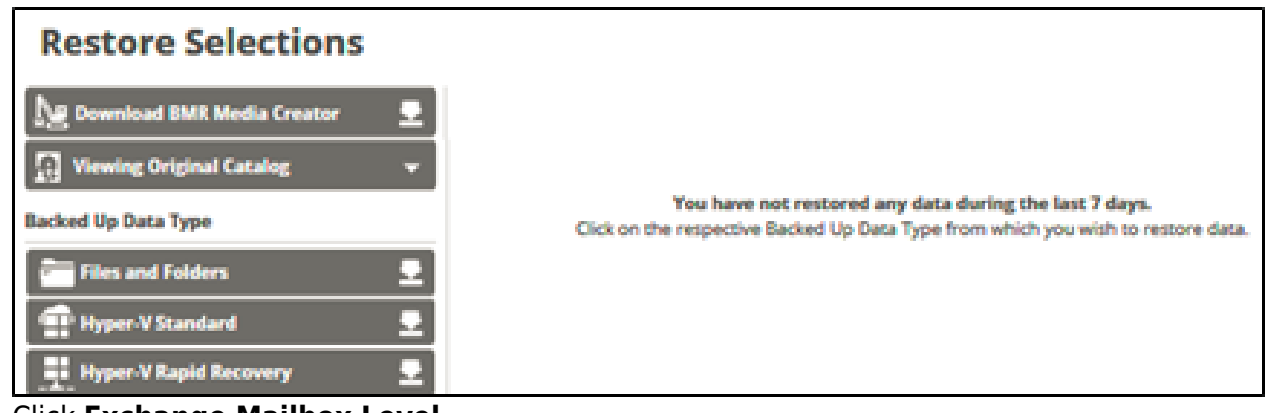

3. Click **Exchange Mailbox Level**. The Select page is displayed

## Barracuda Intronis Backup

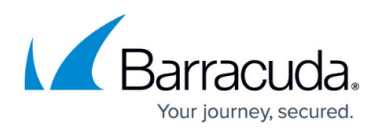

| Select Destination Summary                                                                                               |                                                              |
|----------------------------------------------------------------------------------------------------|--------------------------------------------------------------|
| What Exchange Mailbox(es) Would You Like to Restor<br>elect from the available Exchange Server(s) & Mailbox(es) to resto | e?<br>s. Only one Exchange Server may be selected at a time. |
| elect the exchange server from which you want to restore m<br>Current selection:                                         | el Rema:<br>Salact the Items on the Teff you want to restore |
| C & exchange2013.domain                                                                                                  | > <b>Z</b>                                                   |
|                                                                                                    |                                                              |
|                                                                                                    |                                                              |
|                                                                                                    |                                                              |
|                                                                                                    |                                                              |
|                                                                                                    |                                                              |
|                                                                                                    |                                                              |
|                                                                                                    |                                                              |
|                                                                                                    |                                                              |
|                                                                                                    | -                                                            |
| я                                                                                                    | Exclusions are marked in red.                                |
|                                                                                                    |                                                              |

- 4. In the Current Selection pane, select the mailboxes to be restored.
- 5. Clicking the arrow at the right of the items displays more mailboxes. The selection is displayed in the far-right pane. Click the remove icon to remove any selections.

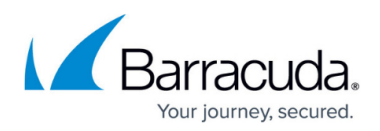

| Select the exchange server from                                   | which you want to restore r | nail | items:                 |   | _                   |                               |       |
|-------------------------------------------------------------------|-----------------------------|------|------------------------|---|---------------------|-------------------------------|-------|
| Current selection: exchange2013.domain\administrator\Common Views |                             |      |                        |   | exchange2013.domain | ×                             |       |
| 💿 🖬 exchange2013.d 🕻 🚈                                            | 🛃 🛓 administrator 💦 💙       | ^    | 🔽 🗟 Common Views 🌒     | A | I                   | administrator                 | ×     |
|                                                                   | 🗌 🛓 trish 💦 🔪               |      | Deferred Action        |   |                     |                               |       |
|                                                                   |                             |      | 🔽 🗟 Freebusy Data 🔹 🕻  |   |                     |                               |       |
|                                                                   |                             |      | E Location             |   |                     |                               |       |
|                                                                   |                             |      | 🔽 🗟 MailboxAssociati 🕽 |   |                     |                               |       |
|                                                                   |                             |      | PeopleConnect >        |   |                     |                               |       |
|                                                                   |                             |      | Recoverable Items      |   |                     |                               |       |
| <                                                                 |                             |      | Schedule 🔪             |   | <                   |                               |       |
|                                                                   |                             |      | Sharing                |   |                     |                               |       |
|                                                                   |                             |      | 🔽 🗟 Top of Informati 🕻 |   |                     |                               |       |
|                                                                   |                             |      | Views >                |   |                     |                               |       |
|                                                                   |                             |      | 🔽 🗟 WorkingSet 💦 💙     |   |                     |                               |       |
|                                                                   |                             |      |                        |   |                     |                               |       |
|                                                                   |                             |      |                        |   |                     |                               |       |
|                                                                   |                             | -    |                        | - |                     |                               |       |
| •                                                                 |                             | ~1   |                        |   | •                   |                               |       |
|                                                                   |                             |      |                        | - |                     | Exclusions are marked in red. |       |
|                                                                   |                             |      |                        |   |                     |                               | Next? |

**Note**: You can only restore from one Exchange Server at a time.

6. After confirming your selections, click **Next**.

The Destination page is displayed.

| Select Destination Summary                                                                               |                                                                                                    |        |
|----------------------------------------------------------------------------------------------------|----------------------------------------------------------------------------------------------------|--------|
| Where Do You Want To Restore?<br>Select the destination of your restore, the method with                 | h which you wish to restore and how existing data will be treated.                                   |        |
| Restore Method<br>Determine how you would like the mailbox<br>data to be restored and into which format. | Restore to file(x) Restore to Exchange                                                               |        |
| Destination<br>Choose where the data is restored                                                         | Padr: Browse                                                                                         |        |
| Existing Files                                                                                           | Do not overwrite any existing files with restored files Overwrite existing files with restored files |        |
| Deleted Items                                                                                            | Do not restore deleted items<br>Restore deleted items                                                |        |
| < Previous                                                                                               |                                                                                                    | Next > |

7. Select a Restore Method radio button.

If you select **Restore to file(s)** or **Restore to .PST file**, then at the Destination path field, type a path, or click the **Browse** button, and select a destination for the restored file(s). See <u>Browsing to a Folder</u>.

If you select **Restore to Exchange**, the following fields are displayed.

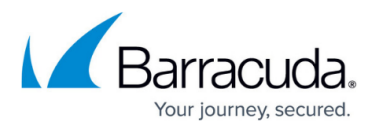

| Restore to Exchange   |                                                             |   |
|-----------------------|-------------------------------------------------------------|---|
| Exchange Service Url: | https://win-4js5c0muqec.exchange2013.domain/ews/exchange.as | Ŧ |
| User:                 | administrator@exchange2013.domain                           | • |

- 8. At the Existing Files section, select either **Do not overwrite any existing files with restored files** or **Overwrite existing files with restored files** radio button,
- 9. At the Deleted Items section, select **Do not restore deleted items** or **Restore deleted items**, and then click **Next**.

The Restore Summary page is displayed.

| Select Destination | Summary                                                                                 |  |
|--------------------|-----------------------------------------------------------------------------------------|--|
| Select             | Recovering 3 mail item(s), size: 73.75 KB (estimated)                                   |  |
| Destination        | Restore to C/Recovery                                                                   |  |
|                    | Do not overwrite any existing files with restored files<br>Do not restore deleted items |  |
|                    |                                                                                         |  |
|                    |                                                                                         |  |
|                    |                                                                                         |  |
|                    |                                                                                         |  |
| < Previous         |                                                                                         |  |
|                    | Cancel Restore                                                                          |  |

10. Verify the restore selections, and then click **Restore**. The confirmation pop-up is displayed.

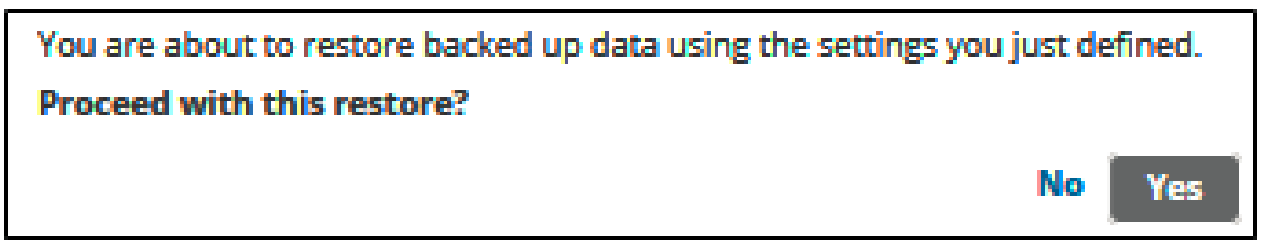

### 11. Click **Yes**.

The Restore Selections page is displayed with the status.

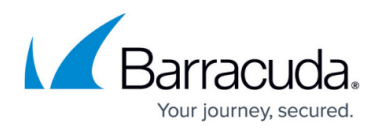

### Figures

- 1. image2021-9-23 7:58:31.png
- 2. image2021-9-23 7:59:54.png
- 3. image2021-9-23 8:1:29.png
- 4. image2021-9-23 8:2:23.png
- 5. image2021-9-23 8:2:49.png
- 6. image2021-9-23 8:3:25.png
- 7. image2021-9-23 8:5:51.png
- 8. image2021-9-23 8:9:47.png
- 9. image2021-9-23 8:13:9.png
- 10. image2021-9-23 8:14:28.png

© Barracuda Networks Inc., 2024 The information contained within this document is confidential and proprietary to Barracuda Networks Inc. No portion of this document may be copied, distributed, publicized or used for other than internal documentary purposes without the written consent of an official representative of Barracuda Networks Inc. All specifications are subject to change without notice. Barracuda Networks Inc. assumes no responsibility for any inaccuracies in this document. Barracuda Networks Inc. reserves the right to change, modify, transfer, or otherwise revise this publication without notice.